## How to install RG-1000e driver

- Download from <a href="http://zadig.akeo.ie/">http://zadig.akeo.ie/</a> Zagid 2.3 softool.
- Locate Zagid 2.3 to a desirable folder. Installation is not required.
- Connect RG-1000e to PC USB port and turn-on RG-1000e.
- Open PC Device Manager. You may see Other devices ATIS M-300.

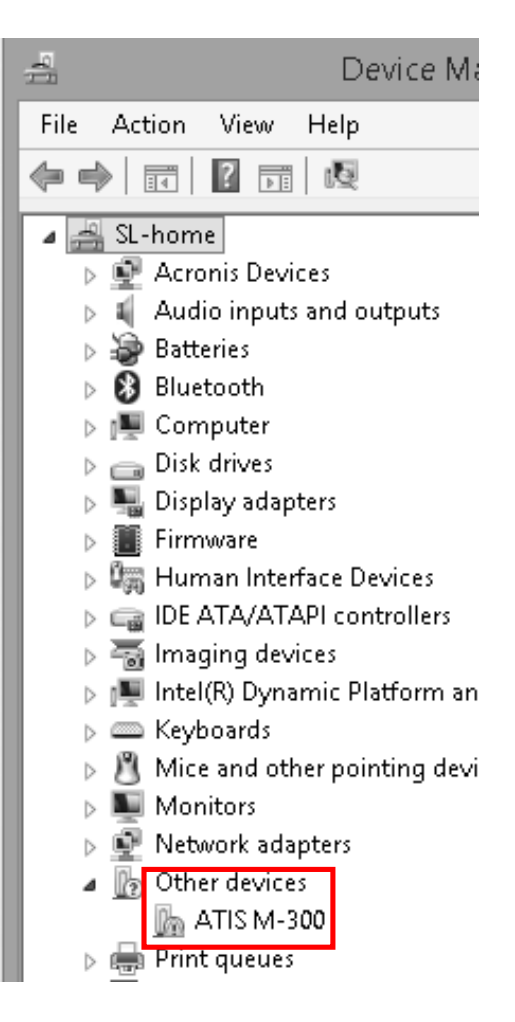

• run Zagid and select target device ATIS M-300

|                                             | Zadig                    | - 🗆 ×                                                                                |
|---------------------------------------------|--------------------------|--------------------------------------------------------------------------------------|
| Device Options Help ATIS M-300              |                          | 🖌 🗌 Edit                                                                             |
| Driver (NONE)<br>USB ID 0451 9001<br>WCID ? | WinUSB (v6.1.7600.16385) | More Information<br>WinUSB (libusb)<br>libusb-win32<br>libusbK<br>WinUSB (Microsoft) |
| 1 device found.                             |                          | Zadig 2.3.701                                                                        |

• check-on **Edit** box

| Z                   | Zadig                    | - 🗆 ×                                         |
|---------------------|--------------------------|-----------------------------------------------|
| Device Options Help |                          |                                               |
| ЬТІЗ M-300          |                          | ✔ Edit                                        |
| Driver (NONE)       | WinUSB (v6.1.7600.16385) | More Information<br>WinUSB (libusb)           |
| USB ID 0451 9001    | Install Driver           | libusb-win32<br>libusbK<br>WinUSB (Microsoft) |
| device found.       |                          | Zadig 2.3.701                                 |

• Delete ATIS M-300 and type RG1000e

|                                                        | Zadig                                             | - 🗆 ×                                                                                |
|--------------------------------------------------------|---------------------------------------------------|--------------------------------------------------------------------------------------|
| Device Options Help                                    |                                                   | 🖌 Edit                                                                               |
| Driver (NONE)<br>USB ID 0451 9001<br>WCID <sup>2</sup> | WinUSB (v6.1.7600.16385)           Install Driver | More Information<br>WinUSB (libusb)<br>libusb-win32<br>libusbK<br>WinUSB (Microsoft) |
| 1 device found.                                        |                                                   | Zadig 2.3.701                                                                        |

| Z                   | Zadig                   | - 🗆 ×                                                        |
|---------------------|-------------------------|--------------------------------------------------------------|
| Device Options Help |                         |                                                              |
| RG1000e             |                         | 🗹 Edit                                                       |
| Driver (NONE)       | libusb-win32 (v1.2.6.0) | More Information<br>WinUSB (libusb)                          |
| USB ID 0451 9001    | Install Driver          | <u>libusb-win32</u><br>l <u>ibusbK</u><br>WinUSB (Microsoft) |
| 1 device found.     |                         | Zadig 2.3.701                                                |

• Select target driver libusb-win32 (v1.2.6.0)

## • Click Install Driver

| Z                   | Zadig                  | - 🗆 🗙                                         |
|---------------------|------------------------|-----------------------------------------------|
| Device Options Help |                        |                                               |
| RG1000e             |                        | 🗹 Edit                                        |
| Driver (NONE)       | ibusb-win32 (v1.2.6.0) | More Information<br>WinUSB (libusb)           |
| USB ID 0451 9001    | Install Driver         | libusb-win32<br>libusbK<br>WinUSB (Microsoft) |
| 1 device found.     |                        | Zadiq 2.3.701                                 |

• If everything is ok you should see this pop-up message

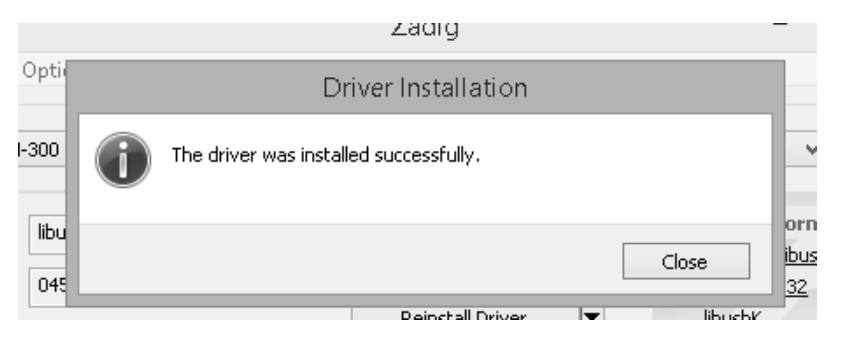

• Open PC Device Manager. You may see RG-1000e device.

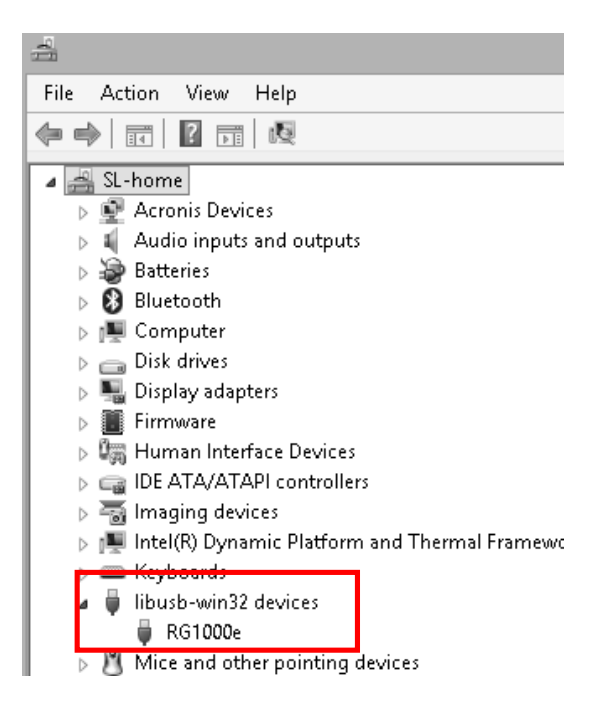